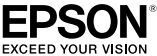

# <sub>CPSソフトリッパーLite2</sub> セットアップガイド

# PostScript® ソフトウェアインタープリタ

このたびは、本製品をお買い上げいただき、誠にありがとうございます。本製品は、 大判インクジェットプリンター専用の PostScript 3 ソフトウエア RIP です。Adobe 社純正 PostScript 3 によりポストスクリプト出力を行い、高度なデジタルカラーン リューションを実現します。本書をよくお読みいただき、正しい取り扱いをお願いい たします。また、本書はなくさないように大切に保管してください。

## ライセンス番号

このライセンス番号を紛失されますと、PostScript ブリンタとして使用できなくなり、 CPS ソフトリッパー Lite2 を再購入していただくことになります。ライセンス番号は別 にメモを取るなど、万が一の場合に備えておくことをお勧めします。

## シリアルナンバー

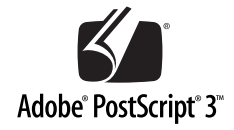

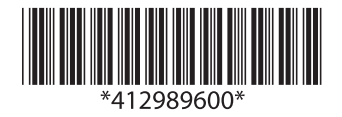

© 2015 Seiko Epson Corporation. All rights reserved. 2015 年 7 月発行 Printed in XXXXX

## マークの意味

必ず守っていただきたい内容を記載しています。この内容を無視して誤った取り扱いをすると、プリンタ本体の故障や、プリンタドライバやユーティリティの動作不良の原因になる可能性があります。

(参考)

補足説明や参考情報を記載しています。

∠? 関連した内容の参照ページを示しています。

### 掲載画面について

- 本書の画面は実際の画面と多少異なる場合があります。また、OS の違いや使用環境によっても異なる画面となる場合がありますの で、ご注意ください。
- 本書に掲載する Windows の画面は、特に指定がない限り Windows XP の画面を使用しています。
- 本書に掲載する Mac OS X の画面は、特に指定がない限り Mac OS X v10.6 の画面を使用しています。

## Windows の表記について

Microsoft® Windows® XP operating system 日本語版 Microsoft® Windows Server® 2003 operating system 日本語版 Microsoft® Windows Server® 2008 operating system 日本語版 Microsoft® Windows Vista® operating system 日本語版 Microsoft® Windows® 7 operating system 日本語版 Microsoft® Windows® 8 operating system 日本語版 Microsoft® Windows® 8.1 operating system 日本語版 Americal Americal Server 2003」「Windows Server 2008」「Windows Vista」「Windows 7」「Windows 8」、「Windows 8.1」と表記しています。また、これらの総称として「Windows」を 使用しています。

## Mac OS の表記について

Mac OS X v10.6 以降 本書では、上記の OS (オペレーティングシステム) を「Mac OS X」 と表記しています。

# 同梱品の確認

箱を開けたら、以下の同梱品がそろっているかを確認してください。万一、不足や不良がござい ましたら、お買い求めいただいた販売店までご連絡ください。

## ■セットアップガイド(本書)

|   | セットアップガイド |
|---|-----------|
| - |           |
|   | 278.02.00 |
| 1 |           |
|   | iin sa    |

必ずお読みください。本製品をお使いになる際の注意事項および本製品のセッ トアップ方法が記載されています。

## ■ CPS ソフトリッパー Lite2 CD-ROM

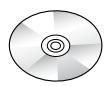

ソフトウェア本体と電子マニュアル(ユーザーズガイド)が収録されています。 本書とともに大切に保管してください。

ユーザーズガイドでは、セットアップ後の本製品の操作や便利な機能を説明 しています。収録されているユーザーズガイドは PDF (Portable Document Format) ファイルです。ユーザーズガイドの見方は、以下のページをご覧く ださい。

∠3 本書 28 ページ「ユーザーズガイド (PDF マニュアル)の見方」

## ■ポストスクリプト・ロゴシール

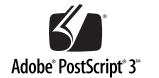

Adobe PostScript の正規ライセンスを登録した PostScript プリンタであ ることをお知らせするためのシールです。本製品をインストールしたら、こ のシールをプリンタ本体の正面またははっきりとわかる位置に必ず貼り付 けてください。

# もくじ

| 同梱品の確認                                               | 1        |
|------------------------------------------------------|----------|
| もくじ                                                  | 2        |
| CPS ソフトリッパー Lite2 の構成                                | 3        |
| プリンタの接続形態                                            | 4        |
| クライアントサーバシステム                                        | 4        |
| スタンドアロン接続                                            | 5        |
| 動作環境                                                 | 6        |
| プリントサーバ / スタンドアロンの動作環境                               | 6        |
| クライアントの動作環境                                          | 7        |
| セットアップ前の確認事項                                         | 8        |
| プリントサーバ / スタンドアロンのセットアップ                             | 9        |
| インストールの手順                                            | 9        |
| EPSON PS Server 起動前の準備                               |          |
| EPSON PS Server の起動                                  |          |
| ライセンス番号の入力                                           |          |
| クライアントのセットアップ                                        | 20       |
| Windows でのインストール方法                                   |          |
| Mac OS X でのインストール方法                                  |          |
|                                                      | 00       |
| ユーリースガイト(PDF マニュアル)の見力                               | 28       |
| <b>ユーリースガイト(PDF マニュアル)の見方</b><br>Windows のとき         | 28<br>28 |
| ユーリースガイト(FDFマニュアル)の見方<br>Windows のとき<br>Mac OS X のとき |          |

# CPS ソフトリッパー Lite2 の構成

本製品には、以下のソフトウェアが収録されています。プリントサー パのコンピュータとクライアントのコンピュータでは、必要となるソ フトウェアが異なります。

プリントサーバ / スタンドアロンのコンピュータで使用するソフトウェア

 EPSON PS Server ネットワーク上の複数のコンピュータから1台のブリンタを PostScript プリンタ として共用するときに、EPSON PS Server を制御用コンピュータ(ブリントサー バ)にインストールします。他のコンピュータからの印刷要求を受けて、印刷デー タをソフトウェア RIP 処理して、接続しているプリンタで順次印刷できるように制 御します。また、EPSON PS Server のメイン画面で印刷ジョブの状態を確認・制 御できます。

クライアント / スタンドアロンのコンピュータで使用するソフトウェア

- PostScript プリンタドライバ for XX-XXXX (Windows)・ PPD\_XX-XXXXXX (Mac OS X) アプリケーションソフトからの印刷指示に従って、印刷データをプリンタで処理で きるデータに加工してプリントサーバに送信するソフトウェアです。印刷の向きや 割付印刷を行うかなどの印刷条件も設定できます。
   EPSON PS Manager (Windows)・PSManager (Mac OS X) プリントサーバに送られた印刷ジョブの状態を確認・制御するソフトウェアです。
   EPSON PS Utility (Windows)・PSFolder (Mac OS X) ホットフォルダ機能を実現するソフトウェアです。
- ホットフォルダはフォルダごとに印刷設定を指定し、元となるアブリケーションソ フトを起動することなく、ホットフォルダに印刷したいファイルをドラッグ&ド ロップするだけで直接印刷できます。
- ScreenFonts (Mac OS X) Mac OS X 用の画面表示用フォントです。

# プリンタの接続形態

本製品は、以下のいずれかの接続形態で印刷が行えます。

- クライアントサーバシステム
- スタンドアロン接続
  どちらの接続形態で使用するかによって、インストールするソフトウェアやセットアップの内容が異なります。

# クライアントサーバシステム

ネットワーク上の複数のコンピュータから 1 台のプリンタを共用で きます。アプリケーションソフトなどを起動し印刷指示を出すコン ピュータをクライアントと呼び、複数のクライアントからの印刷指示 を適切に処理し、ソフトウェア RIP 処理を行ってプリンタが順次印 刷できるための制御を行うコンピュータをプリントサーバと呼びま す。

<概念図:図はクライアント2台の場合ですが、複数のクライアントを接続できます。>

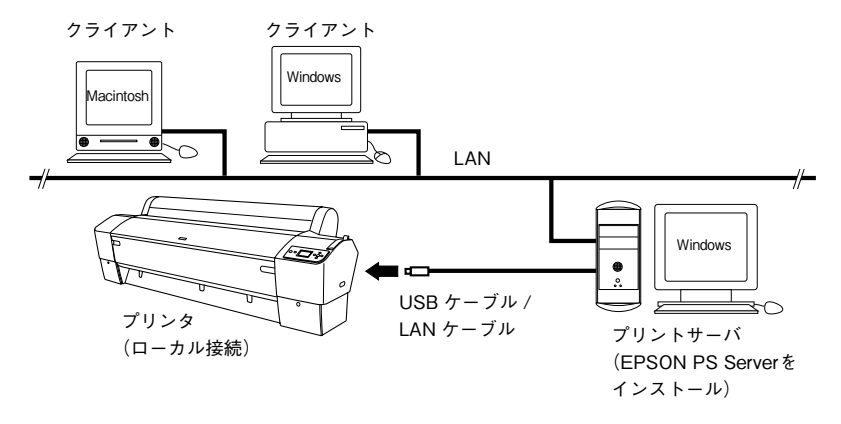

# スタンドアロン接続

コンピュータとプリンタを1対1で接続して使用します。プリンタ に接続しているコンピュータでアプリケーションソフトなどを起動 して印刷指示し、ソフトウェア RIP 処理も行います。

<概念図:ローカル接続によるスタンドアロン接続>

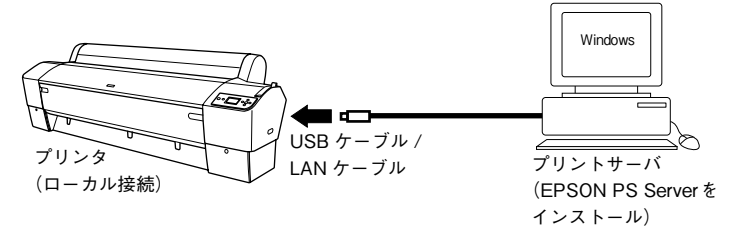

プリンタとコンピュータをネットワーク接続している場合でも、 EPSON PS Server をインストールしたコンピュータから直接印刷 を行うときはスタンドアロン接続です。

# 動作環境

プリンタの接続形態により、使用できる動作環境が異なります。 最新の OS 対応状況の詳細は、エプソンのホームページをご覧くだ さい。

アドレス:http://www.epson.jp/support/taiou/os/

# プリントサーバ / スタンドアロンの動作環境

| 対応 OS *  | Windows XP/Windows Server 2003/Windows Server 2008/ |
|----------|-----------------------------------------------------|
|          | Windows Vista/Windows 7/Windows 8/Windows 8.1       |
| CPU      | Core 2 Duo 3.05GHz 以上を推奨                            |
| メモリー容量   | 2GB 以上                                              |
| HDD 空き容量 | 32GB 以上                                             |
| クライアントとの | TCP/IP                                              |
| 通信プロトコル  |                                                     |

※ 64bit 版に対応しています。ただし、一部のソフトウェアは 32bit 互換モードで動作します。

| 1 舌 西 | • 頻繁に印刷を行う環境や、スタンドアロン接続で使用す         |
|-------|-------------------------------------|
| •里女   | るときは、できるだけ高速な CPU を搭載したコンピュー        |
|       | タをお使いください。                          |
|       | • EPSON PS Server で印刷を実行するには、お使いになる |
|       | プリンタに同梱の標準プリンタドライバが必要です。            |
|       | EPSON PS Server をインストールする前に、標準プリ    |
|       | ンタドライバを必ずインストールしてください。              |
|       | • 上記対応 OS 搭載の PC/AT 互換機に限り対応しています。  |
|       | • 市販のプリンタフォントはインストールできません。          |

# クライアントの動作環境

| Windows 版  | 対応 OS * 1 | Windows XP/Windows Server 2003/Windows |
|------------|-----------|----------------------------------------|
|            |           | Server 2008/Windows Vista/Windows 7/   |
|            |           | Windows8/Windows8.1                    |
|            | CPU       | Core 2 Duo 3.05GHz 以上を推奨               |
|            | メモリー容量    | 2GB 以上                                 |
|            | HDD 空き容量  | 32GB 以上                                |
|            | プリントサーバと  | TCP/IP                                 |
|            | の通信プロトコル  |                                        |
| Mac OS X 版 | 対応 OS * 2 | Mac OS X v10.6.8 以降                    |
|            | CPU       | PowerPC G4 1GHz 以上または Intel 社製プロ       |
|            |           | セッサ以上を推奨                               |
|            | メモリー容量    | 2GB 以上                                 |
|            | HDD 空き容量  | 32GB 以上                                |
|            | プリントサーバと  | TCP/IP                                 |
|            | の通信プロトコル  |                                        |

※164bit版に対応しています。ただし、一部のソフトウェアは32bit互換モードで動作します。 ※2 Mac OS X Serverには対応していません。

# セットアップ前の確認事項

実際にセットアップを始める前に、次の点をご確認ください。

- ウィルスチェックなど他のプログラムを終了していますか? ウィルスチェックプログラムなどの常駐プログラムをコンピュー タにインストールしているときは、プログラムを終了してください。また、インストール時に問題が発生しないように、起動しているすべてのアプリケーションソフトを終了してください。
- ■管理者権限のユーザアカウントでログインしていますか? インストールを行うには管理者(Administrator)権限が必要です。制限ユーザアカウントではインストールできません。
- マルチューザのアカウントが有効になっていませんか? インストールを行うユーザアカウント以外のユーザアカウントは すべてログオフしてください。

プリントサーバ、スタンドアロンで使用するコンピュータでは、さら に次の点を確認してください。

#### ■プリンタは印刷可能な状態ですか?

プリンタの動作確認を行ってプリンタが正しく動作しているこ と、プリンタとコンピュータが正しく接続されていること、プリ ンタが印刷可能な状態になっていることを最初に確認してくださ い。プリンタの動作確認方法については、プリンタ本体の取扱説 明書を参照してください。

#### ■他のCPSソフトリッパー がインストールされていませんか?

本製品は、1 台のコンピュータに1 つのみインストール可能です。 異なるプリンタ用の複数の CPS ソフトリッパーを 1 台のコン ピュータに混在させて使用することはできません。すでに他のプ リンタ用の CPS ソフトリッパーがインストールされているコン ピュータに本製品をインストールする場合は、既存の CPS ソフト リッパーを先にアンインストールしてください。

#### ■ 動的アドレスになっていませんか?

DHCP 環境でプリントサーバとなる OS に本製品をインストール した場合、IP アドレスが変わってしまうためクライアントから印 刷ができなくなってしまいます。プリントサーバとなる OS の IP アドレスは、静的(固定)アドレスに設定してください。

### 8 - セットアップ前の確認事項

# プリントサーバ / スタンドアロンのセットアップ

# インストールの手順

コンピュータの電源を入れて、Windows を起動します。

プリンタに同梱されている標準プリンタドライバがインストールされていることを確認します。 プリンタに同梱されている標準プリンタドライバのセットアップについては、プリンタの取扱説明書を参照してください。

3 本製品に添付の CD-ROM をセットします。 インストーラが自動的に起動して、インストールの画面が表示されます。

> インストールの画面が表示されないときは、[マイコン ピュータ] - [CD-ROM] - [epsetup.exe] をダブルク リックしてください。

④ 画面の内容を確認して、「続ける」をクリックします。 ウィルスチェックプログラムを起動している場合は、 [インストール中止]をクリックし、ウィルスチェック プログラムを中止して ③ からやり直します。

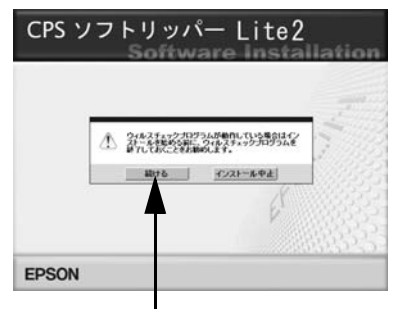

クリックします

(5) 使用許諾契約の画面で内容を確認して、[同意する]をクリックします。

⑥ アドビシステムズ社の ICC プロファイルインストール画面で内容を 確認して[同意する]をクリックします。

プリントサーバ / スタンドアロンのセットアップ – 9

7 お使いのプリンタの機種を 選択します。

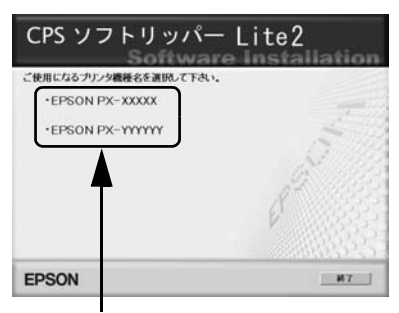

選択します

3 プリントサーバの場合: [ソフトウェアのインストー ル(クライアント / サーバー 環境)]をクリックします。

> スタンドアロンの場合: [ソフトウェアのインストー ル(スタンドアローン環境)] をクリックします。

9 インストールするソフトウェ アを確認して、「インストー ル」をクリックします。

> プリントサーバの場合: EPSON PS Server は必ず インストールしてください。 その他のソフトウェアは、必 要に応じてインストールし てください。

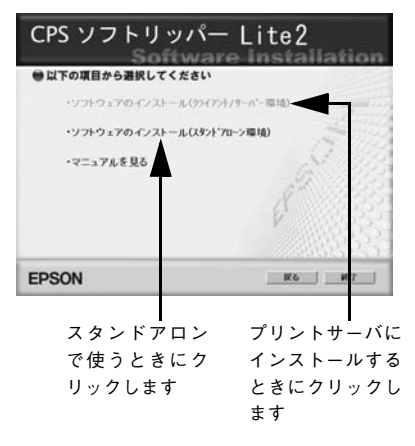

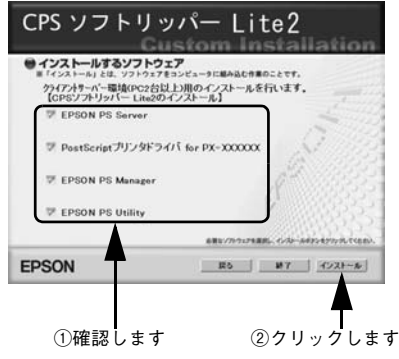

## 10 – プリントサーバ / スタンドアロンのセットアップ

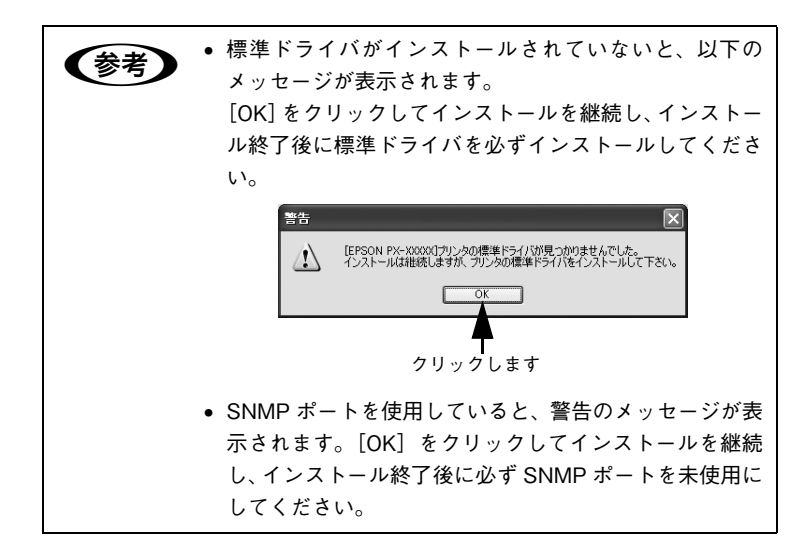

- 10 画面の指示に従ってインストールを続けます。
- インストール機種の選択画面でお使いの機種名を確認して、[次へ] をクリックします。
- 12 インストール終了画面で[完了]をクリックします。次にドライバの 設定を行います。

「3 手順③で[PostScriptプリンタド ライバ] にチェックを入れたとき は、右の画面が表示されます。ド ライバインストーラ画面のリス トから [IP\_127.0.0.1] を選択し ます。左下のプルダウンメニュー で PPD ファイル([XX-xxxx\_PS] または[XX-xxxx\_PS(RGB)])を 選択します。[インストール]を クリックします。

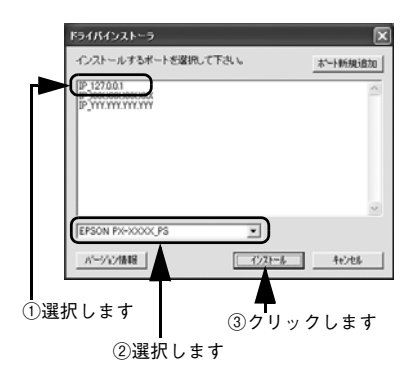

プリントサーバ / スタンドアロンのセットアップ – 11

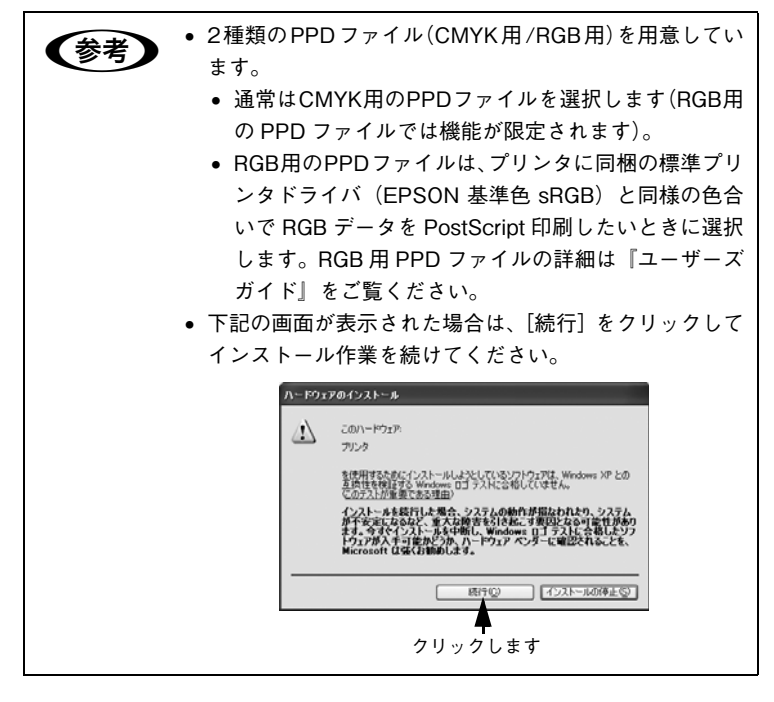

- 14 画面の指示に従って作業を続行します。
- (15) インストール完了画面が表示されたら [終了] をクリックします。 インストール終了後は、本製品の CD-ROM に収録されている readme.txtを必ずお読みください。

# EPSON PS Server 起動前の準備

EPSON PS Server を起動する前に、以下の 2 点の設定変更を行います。

- スリープ機能の停止 EPSON PS Server をインストールしたコンピュータがスリープ すると、EPSON PS Server が正常に動作せずに印刷できないこ とがあります。以降の「スリープ機能の停止方法」をご覧になり、 スリープ状態にならないように設定します。
- Windows ファイアウォールの例外に設定する 以降の「Windows ファイアウォールの例外設定の方法」をご覧に なり、EPSON PS Server をファイアウォールの例外対象に設定 します。

市販のファイアウォールソフトをお使いのときは、お使いのファ イアウォールソフトに添付の取扱説明書をご覧になり、EPSON PS Server をファイアウォールの例外対象に設定してください。

## スリープ機能の停止方法

#### 【電源オプション】ダイアログを表示させます。

#### Windows XP のとき:

[スタート] - [コントロールパネル] - [パフォーマンスとメンテ ナンス] - [電源オプション]の順にクリックします。

#### Windows Vista のとき:

[スタート] - [コントロールパネル] - [システムとメンテナンス] - [電源オプション] の順にクリックします。

### Windows 7 のとき:

[スタート] - [コントロールパネル] - [システムとセキュリティ] - [コンピューターがスリープ状態になる時間を変更]の順にクリッ クします。

### Windows 8/Windows 8.1 のとき:

[スタート] - [アプリ] - [Windows システムツール: コントロー ルパネル] - [システムとセキュリティ] の順にクリックして[電源 オプション] をクリックします。

### プリントサーバ / スタンドアロンのセットアップ – 13

### 2 スリープの設定を無効にします。

#### Windows XP のとき:

[電源設定] タブをクリックし、[電源設定] で [常にオン] を選択して、[OK] をクリックします。

#### Windows Vista のとき:

[お気に入りのプラン]から任意のプランを選択し、[プラン設定の変更]をクリックします。[コンピュータをスリーブ状態にする]を[なし]に設定し、[変更の保存]をクリックします。

#### Windows 7 のとき:

[コンピューターをスリープ状態にする:] のプルダウンメニューから[なし]を選択して、[変更の保存]をクリックします。

#### Windows 8/Windows 8.1 のとき:

[コンピューターをスリープ状態にする:] のプルダウンメニューから[なし]を選択して、[変更の保存] をクリックします。

### Windows ファイアウォールの例外設定の方法

### [Windows ファイアウォール] ダイアログを表示させます。

#### Windows XP のとき:

[スタート] - [コントロールパネル] - [セキュリティセンター] - [Windows ファイアウォール] の順にクリックします。

#### Windows Vista のとき:

[スタート] - [コントロールパネル] - [Windows ファイアウォー ルによるプログラムの許可]の順にクリックします。[ユーザーアカ ウント制御] 画面が表示されますので、[続行] をクリックします。

#### Windows 7 のとき:

[スタート] - [コントロールパネル] - [システムとセキュリティ] - [Windows ファイアウォールによるプログラムの許可] の順にク リックして、手順 ③ に進みます。

#### Windows 8/Windows 8.1 のとき:

[スタート] - [アプリ] - [Windows システムツール: コントロー ルパネル] - [システムとセキュリティ] - [Windows ファイア ウォール] の順にクリックして、手順 ④ に進みます。

### 14 – プリントサーバ / スタンドアロンのセットアップ

[例外] タブをクリックします。

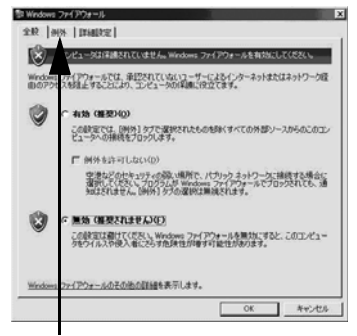

クリックします

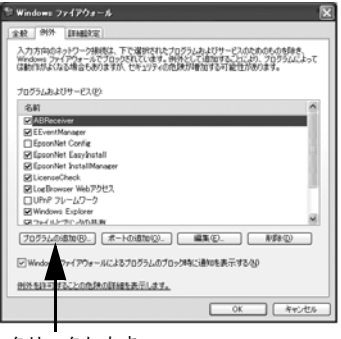

クリックします

4 [Windows ファイアウォール を介したアプリまたは機能を 許可]をクリックします。

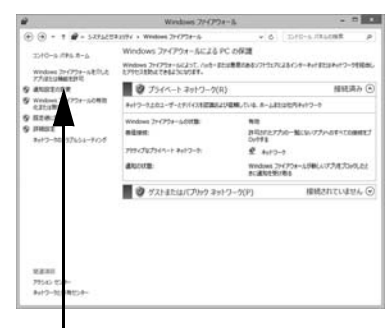

クリックします

プリントサーバ / スタンドアロンのセットアップ – 15

3

2

Windows XP/Windows Vista のとき: [プログラムの追加]をクリッ クして、手順 ③ に進みます。

Windows 7 のとき: [別のプログラムの許可]をク リックして、手順 ③ に進みま す。 [設定の変更]をクリックし、
 [別のアプリの許可]をクリックします。

| # C   | 許可されたアプリ                                  |                                                                                             |     |
|-------|-------------------------------------------|---------------------------------------------------------------------------------------------|-----|
| • • • | † 🖉 - Windows 714797-6 + 295815770        | + 6   1010-a-/166088                                                                        |     |
|       | 775.80101710381048                        | SREAREDO                                                                                    | 1   |
|       | 1940cn1277363c9840(A)                     |                                                                                             |     |
|       | E.R.                                      | 7945-9 157919 📥                                                                             | - 1 |
|       | U_E_2_2_1_1_1_1_1_1_1_1_1_1_1_1_1_1_1_1_1 | 1<br>1<br>1<br>1<br>1<br>1<br>1<br>1<br>1<br>1<br>1<br>1<br>1<br>1<br>1<br>1<br>1<br>1<br>1 |     |
|       |                                           | TABLO - BUROL                                                                               |     |
|       |                                           | hin775m842(x)                                                                               |     |
|       |                                           | OK #rots                                                                                    |     |

①クリックします

# 6 Windows XP/Windows Vista のとき: [EPSON PS Server] を選択し て [OK] をクリックします。

Windows 7/Windows 8/ Windows 8.1 のとき: [EPSON PS Server] を選択し て[追加] をクリックします。

- ⑦ [EPSON PS Server] が登録され、チェックが付いていることを確認したら、[OK]をクリックします。
- CONTRACT Control Control Contro Control Control Control Control Control Control Control Control

②クリックします

| 111111111111111111111111111111111111111 | -P2.02        |          |         |        |
|-----------------------------------------|---------------|----------|---------|--------|
| 名前                                      | and a         |          |         |        |
| PUPP フレール<br>ファイルとフレ                    | ワーク           |          |         |        |
| モートアシス                                  | あつえ           |          |         |        |
|                                         |               |          |         |        |
|                                         |               |          |         |        |
| 1                                       |               |          |         |        |
| 20グラムの適加                                | (B)           | 0. 8     | (D.     | ARK(D) |
| Windows 774                             | アウォールによるプログラム | のプロック時に通 | 加を表示する心 |        |
| HE-619-1743-23                          | の合理の詳細を表示し    | 27.      |         |        |
|                                         |               |          |         |        |

16 – プリントサーバ / スタンドアロンのセットアップ

# EPSON PS Server の起動

EPSON PS Server を起動する前に、次の点をご確認ください。

- 管理権限を持つユーザ(Administrator)に限り起動できます。
- SNMP プロトコルを使用するアプリケーションや FTP サーバ / LPR サーバのサービスを終了してください。
   これらのアプリケーションやサーバが動作しているコンピュータ では、EPSON PS Server の一部の機能が正常に動作しません。終 了方法については、それぞれの取扱説明書をご覧ください。

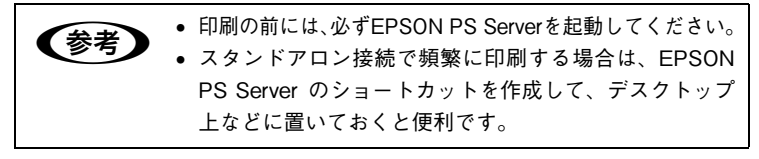

#### プリンタの電源を入れます。

EPSON PS Server を起動する前に必ずプリンタの電源を入れます。

#### EPSON PS Server を起動します。

[スタート] - [すべてのプログラム] - [EPSON] - [CPS ソフ トリッパーLite2] - [EPSON PS Server] の順にクリックします。

EPSON PS Server を初めて起動したときは、引き続きダイアログが 表示されます。次の「ライセンス番号の入力」をご覧になり、プリン タの機種名の選択とライセンス番号の入力を行ってください。

# ライセンス番号の入力

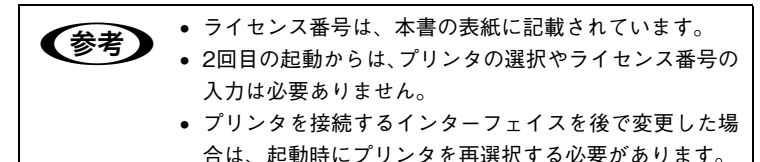

 ライセンス番号を入力して [OK] をクリックします。
 本書の表紙にあるライセン ス番号を、そのまま入力しま す。

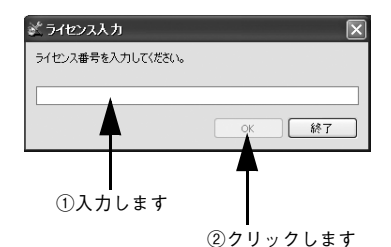

2 使用するプリンタの機種名 を、リストから選択します。

|          | Control & Control & Control & Control |
|----------|---------------------------------------|
| 5-888888 | USB                                   |
| X-XXXXXX | XXX.XXX.XXX                           |

選択します

③ [OK] をクリックします。

[OK] をクリックすると、EPSON PS Server が起動します。

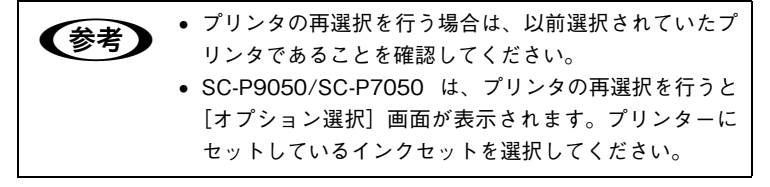

## 18 – プリントサーバ / スタンドアロンのセットアップ

4

# 添付のポストスクリプト・ロゴシールを、プリンタ本体(正面または はっきりとわかる位置)に貼ります。

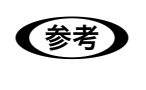

Adobe PostScript の正規ライセンスを登録された PostScript プリンタであることを識別するために、必ずシールを貼り付 けてください。

# クライアントのセットアップ

# Windows でのインストール方法

コンピュータの電源を入れて、Windows を起動します。

### 2 本製品に添付の CD-ROM をセットします。

インストーラが自動的に起動して、インストールの画面が表示されます。

インストールの画面が表示されないときは、[マイコン ピュータ] - [CD-ROM] - [epsetup.exe] をダブルク リックしてください。

③ 画面の内容を確認して、「続ける」をクリックします。 ウィルスチェックプログラムを起動している場合は、 [インストール中止]をクリックし、ウィルスチェック プログラムを中止して2からやり直します。

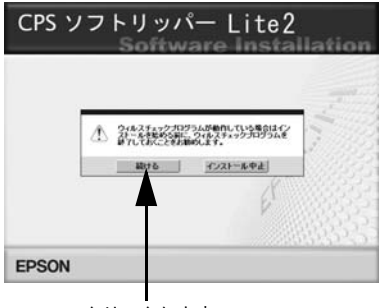

クリックします

④ 使用許諾契約の画面で内容を確認して、[同意する]をクリックします。

5 アドビシステムズ社の ICC プロファイルインストール画面で内容を 確認して[同意する]をクリックします。

### 20 – クライアントのセットアップ

 お使いのプリンタの機種を 選択します。

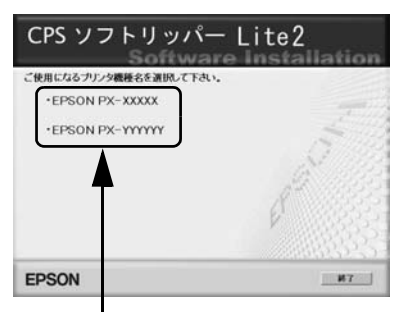

選択します

 [ソフトウェアのインストー ル(クライアント / サーバー 環境)]をクリックします。

| CPS ソフトリッパー            | Lite2       |
|------------------------|-------------|
| ● 以下の項目から選択してください      |             |
| ・ソフトウェアのインストール(ク)イアント/ | 7-11-11(1)  |
| ・ソフトウェアのインストール(スタントプロー | 2羅境)        |
| ・マニュアルを見る              | A 12        |
|                        | at the      |
|                        | - 1 Mar 135 |
| EPSON                  | Re N1       |

クリックします

[EPSON PS Server]のチェックマークを外して[インストール]をクリックします。
 [PostScript プリンタドライバ]、[EPSON PS Manager]、
 [EPSON PS Utility] にはチェックが入っていることを確認します。

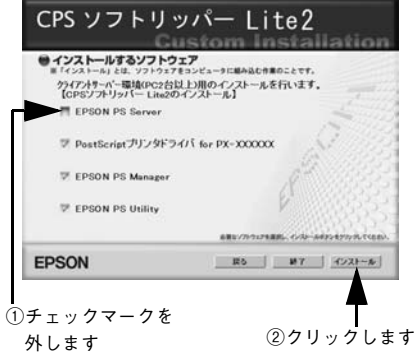

クライアントのセットアップ - 21

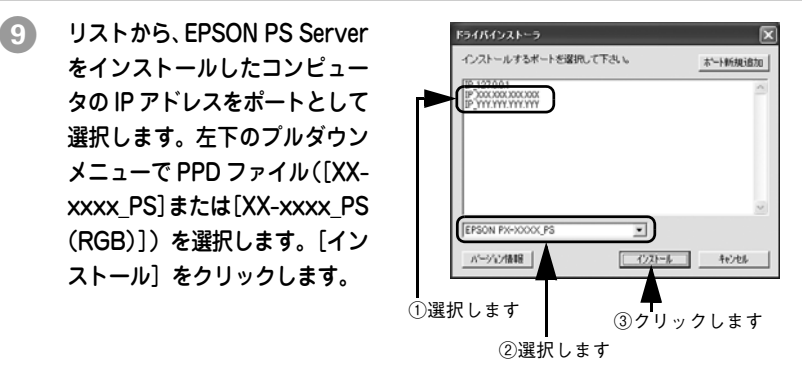

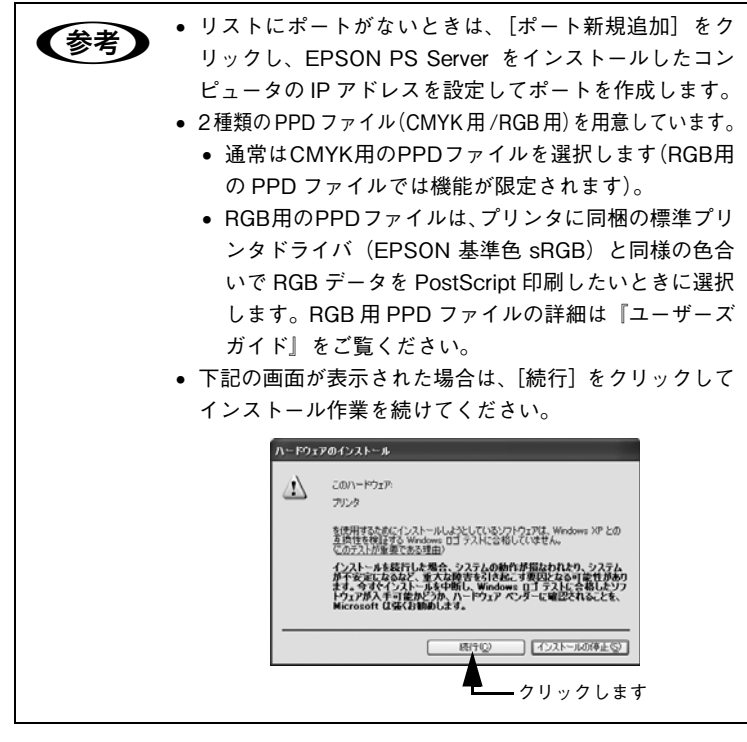

- 10 画面の指示に従って作業を続行します。
- 22 クライアントのセットアップ

11 インストール完了画面が表示されたら [終了] をクリックします。

12

[プリンタと FAX] (Windows XP) / [デバイスとプリンタ] (Windows 8.1/Windows 8/Windows 7/Windows Vista)ダイアログを表示さ せて、PS プリンタアイコンが表示されているか確認します。(イン ストール時に付けた名前で表示されます。初期設定では「EPSON プ リンタ名 PS」という名前になります)。

プリンタアイコンが確認できたら、お使いのアプリケーションソフト からその PS プリンタを選択して印刷できます。

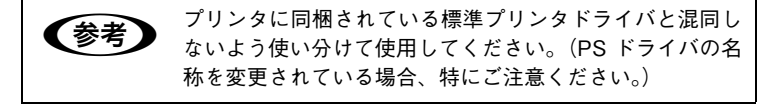

クライアントのセットアップ - 23

# Mac OS X でのインストール方法

## インストールの方法

- コンピュータの電源を入れて、Mac OS X を起動します。
  必ず管理者権限を持つユーザーで起動してください。
- 本製品に添付の CD-ROM をセットします。
- 3 CD-ROMのアイコンをダブ ルクリックします。

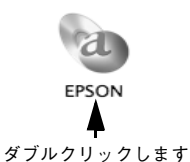

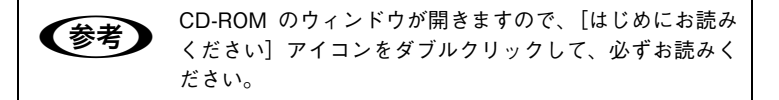

4 お使いの機種名のフォルダ をダブルクリックします。

以降は、画面の指示に従って インストールを完了させて ください。

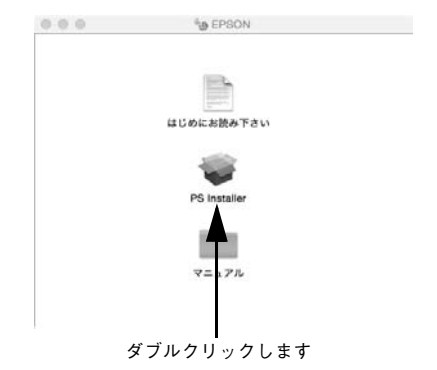

## プリンタの追加

印刷を始める前に、プリンタを追加します。

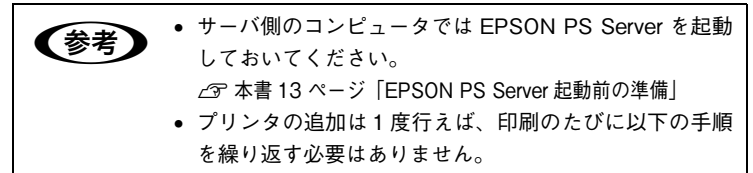

- アップルメニューで〔システム環境設定〕をクリックします。
- [プリントとファクス](または[プリントとスキャン]や [プリンタとスキャナ])をクリックします。

| 000                |                     |                  | - 52.91                 | 1環境設定  |                    |         |    |
|--------------------|---------------------|------------------|-------------------------|--------|--------------------|---------|----|
| 4.0                | すべてを表示              |                  |                         |        |                    | 9       |    |
| パーソナル              |                     |                  |                         |        |                    |         |    |
| Dock               | Exposit &<br>Spaces | (C)<br>Spotlight | 767922                  | 0.     | 7295772<br>299-50- |         |    |
| ハードウェ              | 7                   |                  |                         | ~      |                    |         |    |
| 0<br>Buetland      | CD 2 DVD            | -#-#-#c          | 192F                    | 7+27-1 | 7552               | 9285.8- |    |
| インターネ              | ットとネットな             | 7-7              |                         |        |                    |         |    |
| MobileMe           | Questine            | @<br>***?-?      | AN .                    |        |                    |         |    |
|                    |                     |                  |                         |        |                    |         |    |
| O Torre Machine    | #<br>78921          | x€-#             | ()<br>971-727<br>7977-1 |        | 11/-75<br>7973     | ER7+37  | Q. |
| Com<br>Version Cue | ll<br>G             |                  |                         |        |                    |         |    |

クリックします

3 右の画面が表示されます。 [+]をクリックします。

| プリンタまたは<br>ファクスを通知<br>するには** モ<br>クリックします | プリンクが薬剤されてい         | \$2% |  |
|-------------------------------------------|---------------------|------|--|
|                                           |                     |      |  |
| T2+8-07/1/2                               | 「最後に使用したプリンク        |      |  |
| +<br>デフォルトのブリンタ:<br>ページ設定"のデフォルトの用紙サイズ:   | 最後に使用したプリンタ<br>  A4 | •    |  |

クリックします

クライアントのセットアップ - 25

画面上部の [IP] をクリック します。 [プロトコル]は[LPD(Line Printer Daemon)] が選択 されたままにしてください。

4

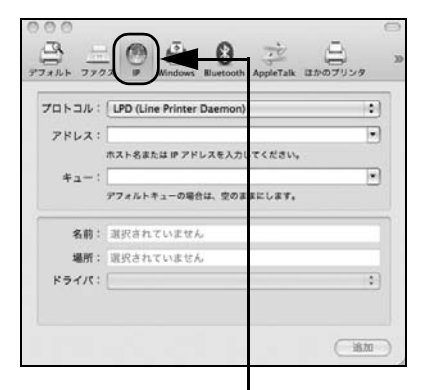

クリックします

5 [アドレス] にプリントサーバの IP アドレスを入力します。

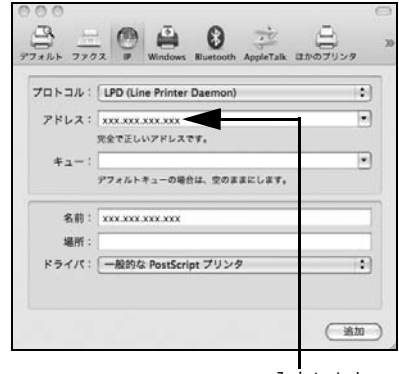

入力します

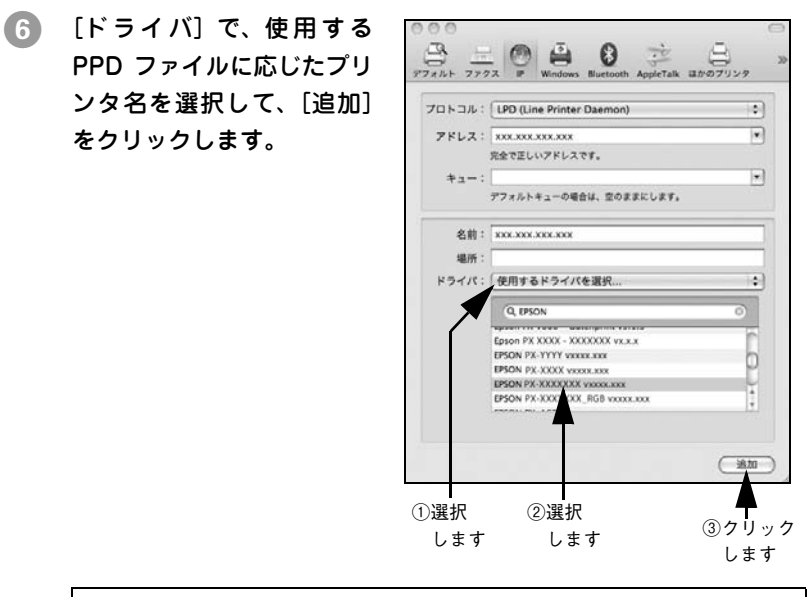

| <b>关</b> 世 | 2 種類の PPD ファイル(CMYK 用 /RGB 用)を用意しています。 |
|------------|----------------------------------------|
| 多方         | • 通常はCMYK用のPPDファイルを選択します(RGB用の         |
|            | PPD ファイルでは機能が限定されます)。                  |
|            | • RGB用のPPDファイルは、プリンタに同梱の標準プリン          |
|            | タドライバ(EPSON 基準色 sRGB)と同様の色合いで          |
|            | RGB データを PostScript 印刷したいときに選択します。     |
|            | RGB 用 PPD ファイルの詳細は『ユーザーズガイド』を          |
|            | ご覧ください。                                |

以上で、印刷前の準備は終了です。お使いのアプリケーションソフトから 標準的な手順に従って印刷できます。

クライアントのセットアップ - 27

# ユーザーズガイド(PDF マニュアル)の見方

本製品の CD-ROM に収録されている『ユーザーズガイド (PDF マ ニュアル)』をご覧いただくには、Adobe 社の Acrobat Reader 4.0 以上または Adobe Reader が必要です。

本製品の CD-ROM からお使いのコンピュータに『ユーザーズガイ ド』ファイルをコピーしておくと、CD-ROM をセットせずにいつで もご覧いただくことができます。

・ 最新版の Adobe Reader はアドビシステムズ株式会社のホーム ページからダウンロードできます。
 ・ 確認したいページのしおり (PDF ファイル内左側のタイトル一覧)をクリックすると、そのページを表示します。
 ・ 「もくじ」のタイトルや本文中の参照ページをクリックすると、そのページ(各PDF ファイル内のみ)へジャンプします。
 ・ 『ユーザーズガイド』は1ページA5サイズの設定でレイアウトされています。A4 サイズの用紙に2 面割り付けをすることで見やすいサイズで印刷することができます。
 ・ EPSON PS Server のヘルプメニューから『ユーザーズガイド』をご覧いただくこともできます。

# Windows のとき

- 1 本製品の CD-ROM をセットします。
- (2) 画面の指示に従って進み、[マニュアルを見る]をクリックします。

# Mac OS X のとき

- 1 本製品の CD-ROM をセットします。
- CD-ROM のアイコンをダブルクリックします。
- ③ [マニュアル] フォルダをダブルクリックします。
- 4 [ユーザーズガイド]をダブルクリックします。

### 28 – ユーザーズガイド(PDF マニュアル)の見方

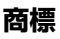

「EPSON」、「EPSON EXCEED YOUR VISION」、「EXCEED YOUR VISION」はセイコーエプソン株式会社の登録商標または商標です。 Mac、Mac OS は米国およびその他の国で登録された Apple Inc.の 商標です。

Microsoft、Windows、Windows Vista は、米国 Microsoft Corporationの米国およびその他の国における登録商標です。

Adobe、PostScript、PostScript ロゴ、Acrobat、Reader は Adobe Systems Incorporated (アドビシステムズ社)の米国ならびにその 他の国における商標または登録商標です。

その他の製品名は各社の商標または登録商標です。

## ご注意

- 本書の内容の一部または全部を無断転載することを禁止します。
- 本書の内容は将来予告なしに変更することがあります。
- 本書の内容にご不明な点や誤り、記載漏れなど、お気付きの点が ありましたら弊社までご連絡ください。
- 運用した結果の影響については前項に関わらず責任を負いかねま すのでご了承ください。
- 本製品が、本書の記載に従わずに取り扱われたり、不適当に使用 されたり、弊社および弊社指定以外の、第三者によって修理や変 更されたことなどに起因して生じた障害等の責任は負いかねます のでご了承ください。

#### 

●製品の新規ご購入に関するご質問・ご相談先(購入ガイドインフォメーション) 製品の購入をお考えになっている方の専用窓口です。製品の機能や仕様など、お気軽にお電話ください。

050-3155-8100

◎上記電話番号をご利用できない場合は、042-585-8444へお問い合わせください。

上記で850で始まる電話番号はKDDI株式会社の電話サービスを利用しています。 上記電話番号をご利用いただけない場合は、拼帯電話またはNTTの固定電話(一般回線)からおかけいただくか、各〇印の電話番号に おかけくださいますよう話例、いいします。

 ●ショールーム\*詳細はホームページでもご確認いただけます。http://www.epson.jp/showroom/ エブソンスクエア新宿 「160-8324 東京都新宿と西新宿と24」一西新宿三井ビル1F [開館時間]月曜日〜金屋 10:00-17:00(祝日, 弊社指定休日を除く)

#### • MyEPSON

エブジン製品をご愛用の方も、お持ちでない方も、エブソンに興味をお持ちの方への会員制情報提供サービスです。お客様にビッタリの おすすめ最新情報をお届けしたり、プリンターをもっと楽しくお使いいただくお手伝いをします。製品購入後のユーザー登録もカンタンです。 さあ、今すぐアクセスして会員登録しよう。

インターネットでアクセス!

http://myepson.jp/

カンタンな質問に答えて 会員登録。

•

#### ●消耗品のご購入

お近くのエブソン商品取扱店及びエブソンダイレクト(ホームページアドレス http://www.epson.jp/shop/ または通話料無料 0120-545-101)でお買い求めください。

本ページに記載の情報は予告無く変更になる場合がございます。あらかじめご了承ください。 最新の情報はエブソンのホームページ(http://www.epson.jp/support/)にてご確認ください。

エプソン販売株式会社 〒160-8324 東京都新宿区西新宿6-24-1 西新宿三井ビル24階

セイコーエプソン株式会社 〒392-8502 長野県諏訪市大和3-3-5

ビジネス(インク)2015.05